# iWay Software

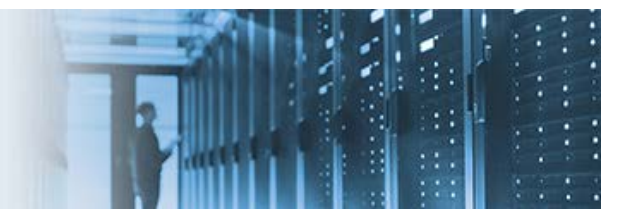

## **Building an Application to Dynamically Execute Partner Process Flows**

This topic describes how to configure an application using iWay Integration Tools (iIT) that will dynamically execute partner process flows. Once the application (an iWay Integration Application (iIA)) is configured, this topic describes how to deploy and test the iIA using iWay Service Manager (iSM) Version 7.0.x.

The *local\_706\_workspace\_archive.zip* archive file that is provided contains all of the preconfigured components for this how-to. Before continuing, download and extract this archive file to a location on your file system, which you can then import into iWay Integration Tools (iIT).

## **Configuring a Process Flow to Dynamically Execute Partner Process Flows**

- 1. Open iWay Integration Tools (iIT).
- 2. Create a new Integration Project or use an existing Integration Project if one is available.
- 3. Create a new process flow by right-clicking the *Flows* folder, selecting *New*, and then clicking *Process Flow* from the context menu, as shown in the following image.

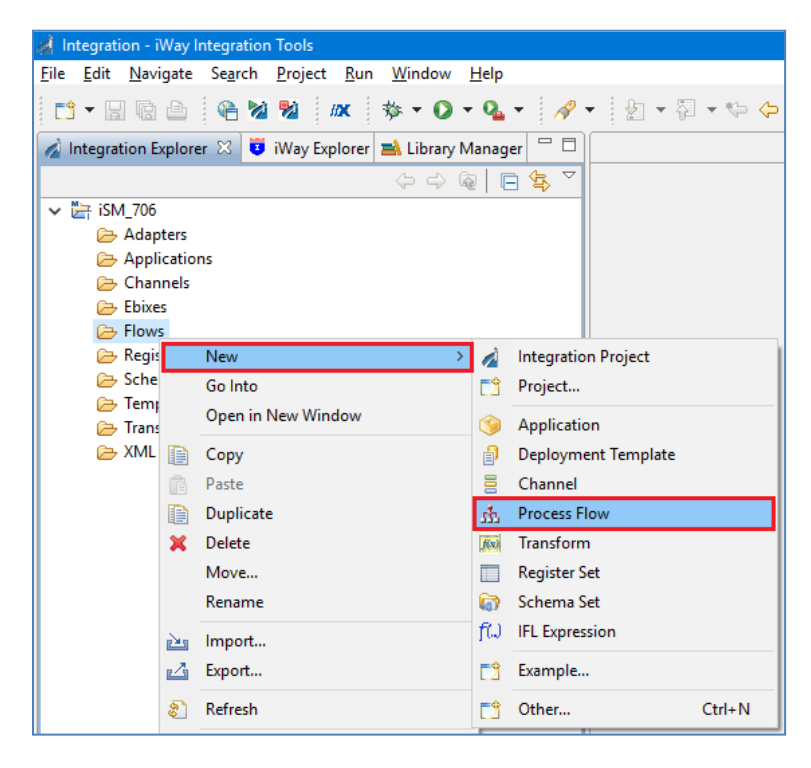

The New Process Flow Wizard dialog opens, as shown in the following image.

| 💰 New Process Flow Wizar                         | d —                                                                                          |       | ×   |
|--------------------------------------------------|----------------------------------------------------------------------------------------------|-------|-----|
| General Properties Please select a project locat | tion and choose a name for the new Process Flow                                              |       |     |
| Project Folder                                   | /iSM_706/Flows                                                                               | Brov  | vse |
| Name                                             | Dynamically_Call_Partner                                                                     |       |     |
| Description                                      |                                                                                              |       | < > |
| Target Server Version                            | 7.0.6<br>Install additional Target Server Version<br>Create in current folder<br>Enable taps |       | >   |
| ?                                                | <u> </u>                                                                                     | Cance | I   |

4. In the Name field, type *Dynamically\_Call\_Partner* and then click *Finish*.

The new process flow (Dynamically\_Call\_Partner) opens in the workspace area as a new tab.

| 📓 Integration Explorer 🛛 | 🤨 iWay Explorer | 🛋 Library Manager |       | 럟 Dynamically_Call_Partner 🛛 |     |
|--------------------------|-----------------|-------------------|-------|------------------------------|-----|
|                          |                 | 🔶 🔶 👰 📄           | \$₽ ~ |                              | -   |
| 🔄 iSM_706                |                 |                   |       |                              |     |
| 🗁 Adapters               |                 |                   |       |                              |     |
| 🗁 Applications           |                 |                   |       |                              |     |
| 🗁 Channels               |                 |                   |       |                              |     |
| 🗁 Ebixes                 |                 |                   |       |                              |     |
| 🔁 Flows                  |                 |                   |       |                              |     |
| 쁂 Dynamically_(          | Call_Partner    |                   |       |                              |     |
| 🕞 Registers              |                 |                   |       |                              |     |
| 🗁 Schemas                |                 |                   |       |                              |     |
| 🗁 Templates              |                 |                   |       |                              |     |
| 🗁 Transforms             |                 |                   |       |                              | 100 |
| 🗁 XML                    |                 |                   |       |                              |     |
|                          |                 |                   |       | Start                        | End |
|                          |                 |                   |       |                              |     |

5. Right-click anywhere within the process flow workspace area, select *Create Object, Execution Objects*, and then click *Process Lookup* from the context menu, as shown in the following image.

| 🐯 *Dynamically_Call_Par | tner              | ×                       |              |                   |   |             |                  |
|-------------------------|-------------------|-------------------------|--------------|-------------------|---|-------------|------------------|
| Start                   |                   | End                     |              |                   |   |             |                  |
|                         |                   | Save                    | 1            |                   |   |             |                  |
|                         | %                 | Search                  |              |                   |   |             |                  |
|                         | 2                 | Create Object >         |              | End               |   | 1           |                  |
|                         | <b></b>           | Create Object           | $\mathbf{A}$ | Text              |   |             |                  |
|                         | -                 | Publish                 | ч.           | Service           |   |             |                  |
|                         | 4                 | Publish to              | 0            | Control Objects   | > | L .         |                  |
|                         |                   | Deploy                  | 60           | Execution Objects | > | BÌ.         | BI               |
|                         | ណិ                | Compile                 | <b>—</b>     |                   | _ | P           | DQS              |
|                         | 0                 | Test Run                |              |                   |   | @.          | Email            |
|                         | $\checkmark$      | Undo Move Object        | L .          |                   |   |             | Emitter          |
|                         | $\langle \rangle$ | Redo                    | L .          |                   |   | ETL<br>₩₽₽  | ETL              |
|                         | of                | Cut                     | L .          |                   |   | 2           | File             |
|                         |                   | Сору                    | L .          |                   |   | FTP         | FTP              |
|                         | Ê                 | Paste                   | L .          |                   |   |             | НТТР             |
|                         | ж                 | Delete                  | L .          |                   |   | 196<br>201  | Iterator         |
|                         |                   | Rename                  | L .          |                   |   | 43<br>100 [ |                  |
|                         |                   | Edit                    |              |                   |   | <b></b>     | Report Caster    |
|                         |                   | Activate                | L .          |                   |   | -           | Script           |
|                         |                   | Deactivate              |              |                   |   | SUL         | SQL              |
|                         |                   | Export to Library       | 1            |                   |   | -           | Data Integration |
|                         |                   | Launch Property Manager | 1            |                   |   |             | Transform        |
|                         | _                 | Properties              |              |                   |   |             | Web Service      |

The Process Object dialog opens, as shown in the following image.

| A Process Object                                                   |               | ×    |
|--------------------------------------------------------------------|---------------|------|
| Name and Description                                               |               |      |
| Provide object name and description                                |               |      |
| A Process object inserts a published system process into this pro- | <br>s an obie | ct   |
| Name                                                               | <br>o un obje |      |
| Dynamically_Call_Partner                                           |               |      |
| Description                                                        |               |      |
| Locates and executes a process flow.                               |               | ^    |
|                                                                    |               |      |
| Тар                                                                |               |      |
|                                                                    |               |      |
|                                                                    |               |      |
| (?) < <u>B</u> ack <u>Next</u> > <u>F</u> inish                    | Cance         | el 🛛 |

6. In the Name field, type *Dynamically\_Call\_Partner* and then click *Next*.

The Object Properties pane opens, as shown in the following image.

| 🧖 Process Obje                   | ect — 🗆 🗙                                                                                                    | ( |
|----------------------------------|----------------------------------------------------------------------------------------------------|---|
| Object Prope<br>Provide object p | properties                                                                                                    |   |
| •                                |                                                                                                    |   |
| Process<br>Description           | Defined process flow name to lookup at runtime.<br>_sreg(basename)<br>Enter a properly formatted iWay function such as TPA(), or enter the<br>name of an existing process to lookup at runtime. | ] |
|                                  |                                                                                                    |   |
| ?                                | < <u>B</u> ack <u>N</u> ext > <u>Finish</u> Cancel                                                                                                    |   |

7. In the Process field, type\_*sreg(basename)* and then click *Finish*.

**Note:** The *\_sreg(basename)* points to the *basename* Special Register (SREG) that is already created by the File listener as part of its default SREGs created for each file consumed. For a list of default SREGs, open any existing listener in the iWay Service Manager (iSM) Administration Console, scroll to the bottom of page, and click *Special Registers*, as shown in the following image. Please note that the listener must be created first.

| Startup Dependencies | Comma-separated list of channel names that must be started before this one |
|----------------------|----------------------------------------------------------------------------|
|                      |                                                                            |
| << Back Update       | Special Registers                                                          |

The following image shows a sample list of SREGs for the File listener in iSM version 7.0.6.

| Name                | Source   | Level    | Туре    | Description                                                                               |
|---------------------|----------|----------|---------|-------------------------------------------------------------------------------------------|
| basename            | Listener | Document | String  | File name without extension                                                               |
| extension           | Listener | Document | String  | Extension to the filename (mime type)                                                     |
| filename            | Listener | Document | String  | File basename.extension                                                                   |
| iway.channel        | Listener | System   | String  | Full name of the channel (may include channelname.inlet.listener)                         |
| iway.channelname    | Listener | System   | String  | Channelname portion of the name (from full channel name of channelname.inlet.listener)    |
| iway.inletname      | Listener | System   | String  | Inlet name portion of the name (from full channel name of channelname.inletname.listener) |
| iway.listener       | Listener | System   | String  | Name of the listener                                                                      |
| iway.pid            | System   | System   | String  | Process ID of server, if available                                                        |
| iway.serverfullhost | System   | System   | String  | Full host name of server (includes domain)                                                |
| iway.serverhost     | System   | System   | String  | Host name of server                                                                       |
| iwayconfig          | System   | System   | String  | Current active configuration name                                                         |
| iwayhome            | System   | System   | String  | Base at which the server is loaded                                                        |
| iwayversion         | System   | System   | String  | Release version of this server                                                            |
| iwayworkdir         | System   | System   | String  | Path to base of the current configuration                                                 |
| msgsize             | Listener | Document | Integer | Physical length of the message payload                                                    |
| name                | Listener | System   | String  | Assigned name of the master same as iway.channel                                          |
| parent              | Listener | Document | String  | Path to the file name                                                                     |
| protocol            | Listener | System   | String  | Protocol on which message was received                                                    |
| source              | Listener | Document | String  | Full name of the input file                                                               |
| zipentry            | Listener | Document | String  | Entry name in zip file if zip is being exploded                                           |

8. Drag the new Process Lookup object (*Dynamically\_Call\_Partner*) onto the line between the existing Start and Stop objects, as shown in the following image.

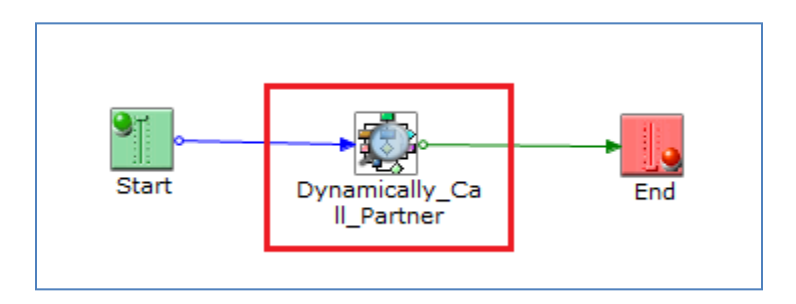

Notice the looking glass icon within the object, which indicates that this is a Lookup object.

9. Right-click anywhere within the process flow workspace area, select *Create Object* and then click *Service* from the context menu, as shown in the following image.

|    | Save            |                |                   |   |
|----|-----------------|----------------|-------------------|---|
| %  | Search          |                |                   |   |
| 2  | Create Object > | J.             | End               |   |
|    | Create Object   | А              | Text              |   |
| -> | Publish         | а,             | Service           |   |
| -> | Publish to      | <mark>0</mark> | Control Objects   | > |
|    | Deploy          | 60             | Execution Objects | > |
| ា  | Compile         | -              |                   |   |
| 0  | Test Run        |                |                   |   |

The Service Object dialog opens, as shown in the following image.

| 🦼 Service Object                                                                                                    | —                              |                                      | ×                   |
|----------------------------------------------------------------------------------------------------|--------------------------------|--------------------------------------|---------------------|
| Name and Description                                                                                                    |                                |                                      |                     |
| Provide object name and description                                                                                                    |                                |                                      |                     |
| A Service object is a unit of work that emits stock events and/or on<br>events. Availability of services is dependent upon Target Server Ve<br>Process Flow. By extending the available services list via project Cu<br>can enlist custom services directly within a process. | e or mo<br>rsion sj<br>istomiz | ore custo<br>pecified I<br>ations us | om<br>by the<br>ser |
| Name                                                                                                    |                                |                                      |                     |
| QA                                                                                                    |                                |                                      |                     |
| Description                                                                                                    |                                |                                      |                     |
| Service Object                                                                                                    |                                |                                      | ^                   |
|                                                                                                    |                                |                                      | $\sim$              |
| Пар                                                                                                    |                                |                                      |                     |
|                                                                                                    |                                |                                      |                     |
|                                                                                                    |                                |                                      |                     |
| Sack Next > Finish                                                                                                    |                                | Cance                                | I                   |

10. In the Name field, type *QA* and then click *Next*.

The Service Object Type pane opens, as shown in the following image.

| 💰 Service Object                |                        |                          |    |        | × |
|---------------------------------|------------------------|--------------------------|----|--------|---|
| Service Object T                | уре                    |                          |    |        |   |
| Specify the type for t          | the new Service object | t                        |    |        |   |
| QA Agent<br>Displaying 1 of 217 |                        |                          |    |        |   |
| All Favorites                   | Recent                 |                          |    |        |   |
| Туре                            |                        | Tags                     |    |        |   |
| QA Agent                        |                        | debug, dump, logs, loggi | ng |        |   |
|                                 |                        |                          |    |        |   |
|                                 |                        |                          |    |        |   |
|                                 |                        |                          |    |        |   |
| ?                               | < Back                 | Next > Finish            |    | Cancel | l |

11. In the filter field, type QA Agent, select QA Agent under Type, and then click Next.

The Object Properties – "QA Agent" pane opens, as shown in the following image.

| 🦂 Service Object  | · – 🗆                                                                                                    | ×      |
|-------------------|----------------------------------------------------------------------------------------------------|--------|
| Object Proper     | ties - "QA Agent"                                                                                                    |        |
| Provide object pr | roperties                                                                                                    |        |
| - Main            |                                                                                                    |        |
| • Iviaili         |                                                                                                    |        |
| Where             | File pattern to receive trace file                                                                                         |        |
|                   | _sreg(iwayworkdir)/resource/QA/QA_sreg(filename)_^.xml                                                                     | ~      |
| When              | When to perform operation                                                                                                  |        |
|                   | always                                                                                                    | ~      |
| Name              | Identifier name to mark emitted trace document                                                                             |        |
|                   |                                                                                                    | ~      |
| Emit input        | Location (file pattern) to which to emit actual input document. If omitted or empty, the incoming document is not emitted. |        |
|                   |                                                                                                    | ~      |
| Base64 Decode     | If set, the value is assumed to be in base64 notation. Only applicable specific write value is specified.                  | e is a |
|                   | false                                                                                                    | ~      |
| Starting Offset   | If set, this is the starting offset within the data block to start the dum                                                 | пр     |
|                   |                                                                                                    | ~      |
| Maximum<br>Length | If set, this is the total number of bytes to dump. If not set dump is fr<br>Starting Offset to end of the buffer.          | om     |
|                   |                                                                                                    | ×      |
|                   |                                                                                                    |        |
| ?                 | < Back Next > Finish Cance                                                                                                 | :      |

12. Specify the following value for the Where parameter:

\_sreg(iwayworkdir)/resource/QA/QA\_sreg(filename)\_^.xml

- 13. Ensure that *always* is selected as the value for the When parameter.
- 14. Click Finish.
- 15. Drag the new Service object (*QA*) onto the line between the Process Lookup object (*Dynamically\_Call\_Partner*) and End object, as shown in the following image.

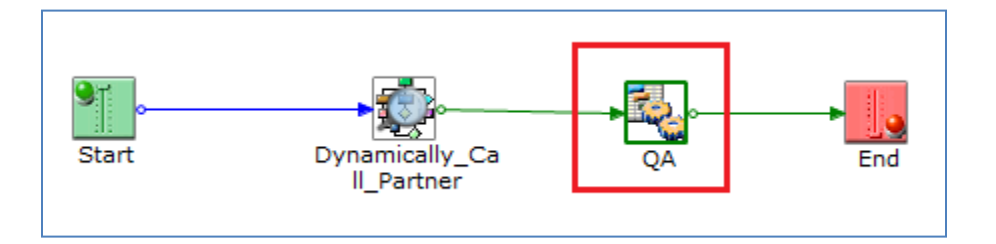

**Note:** The QA service object (com.ibi.agents.XDQAAgent) will write to a directory located under your Application deployment. The file will contain the payload, all SREGs, and indicate the state of the document.

16. Click the *Save* icon on the iIT menu bar or press *Ctrl+S*.

## **Configuring a Partner Process Flow**

1. Within the same Integration Project, create a new process flow by right-clicking the *Flows* folder, selecting *New*, and then clicking *Process Flow* from the context menu, as shown in the following image.

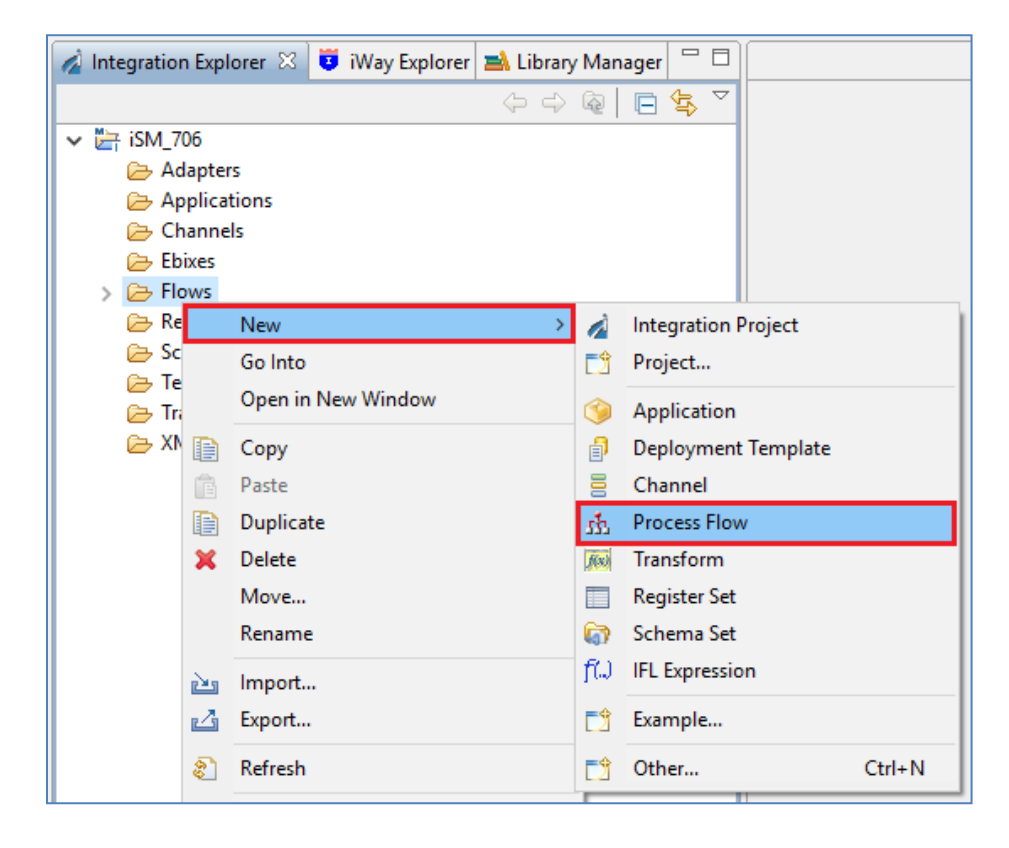

The New Process Flow Wizard dialog opens, as shown in the following image.

| 🤞 New Process Flow Wiz                            | ard —                                                                                        |       | ×                 |
|---------------------------------------------------|----------------------------------------------------------------------------------------------|-------|-------------------|
| General Properties<br>Please select a project loc | ation and choose a name for the new Process Flow                                             |       | 4                 |
| Project Folder                                    | /iSM_706/Flows                                                                               | Brow  | vse               |
| Name                                              | Partner_A                                                                                    |       |                   |
| Description                                       |                                                                                              |       | $\langle \rangle$ |
| Target Server Version                             | 7.0.6<br>Install additional Target Server Version<br>Create in current folder<br>Enable taps |       | ¥                 |
| ?                                                 | Finish                                                                                       | Cance | I                 |

2. In the Name field, type *Partner\_A* and then click *Finish*.

The new process flow (Partner\_A) opens in the workspace area as a new tab, as shown in the following image.

| 💰 Integration Explorer 🛛 | 🔋 iWay Explorer | 🛋 Library Manager |       | 👸 *Partner_A 🛛 |   |     |
|--------------------------|-----------------|-------------------|-------|----------------|---|-----|
|                          |                 | - 🔶 🖗 🗖           | \$∎ ~ |                |   |     |
| 🔄 iSM_706                |                 |                   |       |                |   |     |
| 🗁 Adapters               |                 |                   |       |                |   |     |
| 🗁 Applications           |                 |                   |       |                |   |     |
| 🗁 Channels               |                 |                   |       |                |   |     |
| 🗁 Ebixes                 |                 |                   |       |                |   |     |
| 🗁 Flows                  |                 |                   |       | €:T:           |   | 11  |
| रुष्ट्र Dynamically      | _Call_Partner   |                   |       | •              |   |     |
| 쁂 Partner_A              |                 |                   |       | Start          | E | End |
| 🗁 Registers              |                 |                   |       |                |   |     |
| 🗁 Schemas                |                 |                   |       |                |   |     |
| 🔁 Templates              |                 |                   |       |                |   |     |
| 🗁 Transforms             |                 |                   |       |                |   |     |
| 🗁 XML                    |                 |                   |       |                |   |     |

3. Right-click anywhere within the process flow workspace area, select *Create Object* and then click *Service* from the context menu, as shown in the following image.

|    | Save            |            |                   |   |
|----|-----------------|------------|-------------------|---|
| %  | Search          |            |                   |   |
| 2  | Create Object > | l.         | End               |   |
|    | Create Object   | А          | Text              |   |
| -> | Publish         | а,         | Service           |   |
| -  | Publish to      | 0          | Control Objects   | > |
|    | Deploy          | <u>6</u> 0 | Execution Objects | > |
| ា  | Compile         | -          |                   |   |
| 0  | Test Run        |            |                   |   |

The Service Object dialog opens, as shown in the following image.

| 💰 Service Object —                                                                                                    |                                                                                      |          | ×      |  |  |  |  |  |
|----------------------------------------------------------------------------------------------------|--------------------------------------------------------------------------------------|----------|--------|--|--|--|--|--|
| Name and Description Provide object name and description                                                                                          |                                                                                      |          |        |  |  |  |  |  |
| A Service object is a unit of work that emits stock events and/or one of events. Availability of services is dependent upon Target Server Version | A Service object is a unit of work that emits stock events and/or one or more custom |          |        |  |  |  |  |  |
| Process Flow. By extending the available services list via project Custo<br>can enlist custom services directly within a process.                 | mizat                                                                                | tions us | er     |  |  |  |  |  |
| Name                                                                                                    |                                                                                      |          |        |  |  |  |  |  |
| pflow_A_move                                                                                                    |                                                                                      |          |        |  |  |  |  |  |
| Description                                                                                                    |                                                                                      |          |        |  |  |  |  |  |
| Process flow object representing a business process for Partner_A.                                                                                |                                                                                      |          | $\sim$ |  |  |  |  |  |
| Пар                                                                                                    |                                                                                      |          |        |  |  |  |  |  |
|                                                                                                    |                                                                                      |          |        |  |  |  |  |  |
|                                                                                                    |                                                                                      | Cancel   |        |  |  |  |  |  |

4. In the Name field, type *pflow\_A\_move* and then click *Next*.

The Service Object Type pane opens, as shown in the following image.

| 🤞 Service Object                          |                         | — |       | × |
|-------------------------------------------|-------------------------|---|-------|---|
| Service Object Type                       |                         |   |       |   |
| Specify the type for the new Service obje | ect                     |   |       |   |
| Move Agent<br>Displaying 1 of 217         |                         |   |       | ゐ |
| All Favorites Recent                      |                         |   |       |   |
| Туре                                      | Tags                    |   |       |   |
| Move Agent transfers input to output      | control, move, transfer |   |       |   |
|                                           |                         |   |       |   |
|                                           |                         |   |       |   |
| ? < Back                                  | Next > Finish           |   | Cance | I |

- 5. In the filter field, type *Move Agent*, select *Move Agent* under Type, and then click *Finish*.
- 6. Drag the new Service object (*pflow\_A\_move*) onto onto the line between the existing Start and Stop objects, as shown in the following image.

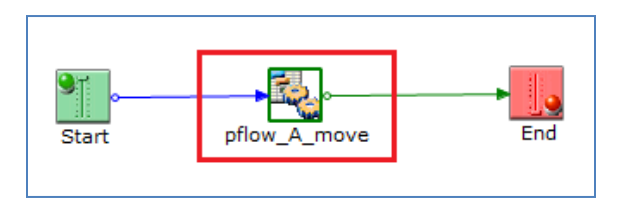

7. Repeat steps 1 to 6 changing A to B and C to D.

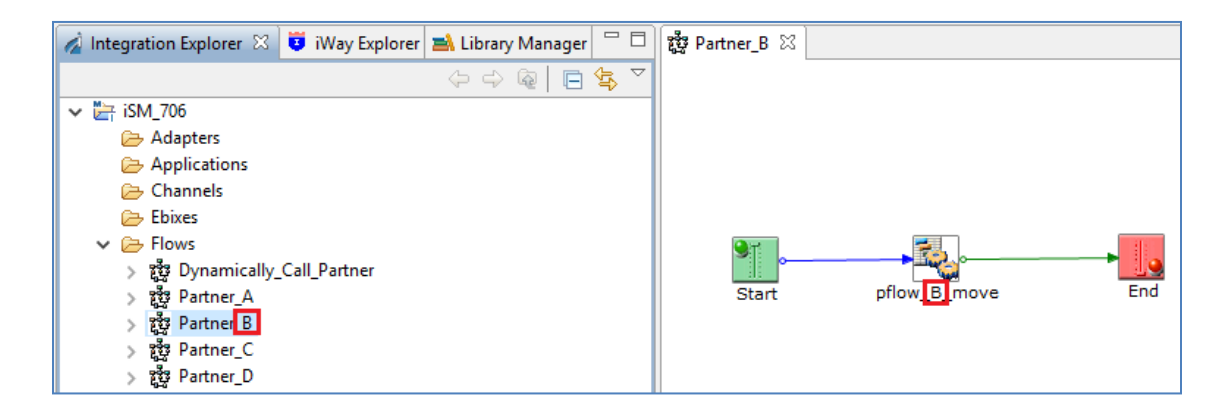

**Note:** You can also copy the Partner\_A process flow and paste it back to the Flows folder, rename and edit accordingly to create the three remaining partner process flows (Partner\_B, Partner\_C, and Partner\_D).

8. Click the *Save* icon on the iIT menu bar or press *Ctrl+S*.

#### **Configuring an Inbound Channel**

1. Within the same Integration Project, create a new channel by right-clicking the *Channels* folder, selecting *New*, and then clicking *Channel* from the context menu, as shown in the following image.

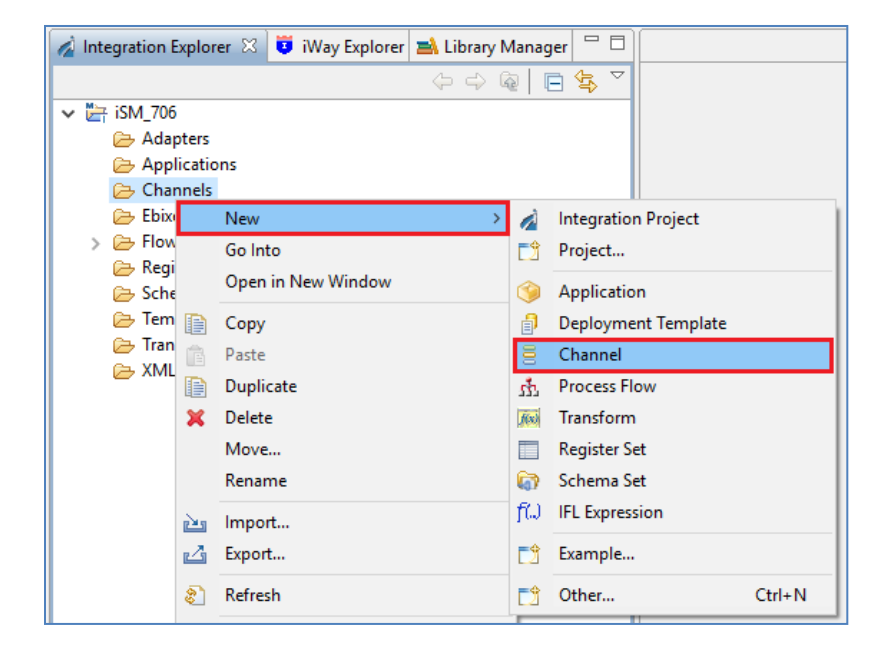

The Channel Object dialog opens, as shown in the following image.

| 🤞 Channel Object                       | – <b>D</b> X                                                      |
|----------------------------------------|-------------------------------------------------------------------|
| Channel General<br>Please choose a nam | Properties<br>ne and location for this new Channel.               |
| Project Folder                         | /iSM_706/Channels Browse                                          |
| Name<br>Description                    | File_Listener_DF                                                  |
|                                        | corresponding process flow.                                       |
| Target Server Version                  | 7.0.6 🗸                                                           |
|                                        | Install additional Target Server Version Create in current folder |
| ?                                      | < Back Next > Finish Cancel                                       |

2. In the Name field, type *File\_Listener\_DF*.

You can also specify a description for this channel, which is optional.

## 3. Click Next.

The Inbound/Outbound Protocols pane opens, as shown in the following image.

| 💰 Channel Object                              |                           | _           |       | ×  |
|-----------------------------------------------|---------------------------|-------------|-------|----|
| Inbound/Outbound F<br>Specify the inbound and |                           | 6           |       |    |
| Inbound:                                      |                           |             | ÷     | ×  |
| Name                                          | Listener Type             | Description |       |    |
|                                               |                           |             |       |    |
|                                               |                           |             |       |    |
| Have an inlet created                         | for each inbound protocol |             |       |    |
| Outbound:                                     |                           |             | +     | 36 |
| Name                                          | Emitter Type              | Description |       |    |
|                                               |                           |             |       |    |
|                                               |                           |             |       |    |
| Have an outlet create                         | d for each outbound proto | col         |       |    |
|                                               |                           |             |       |    |
| ?                                             | < Back Next >             | Finish      | Cance | el |

4. Click on the green plus (+) icon to add an inbound protocol.

The Listener Component Type pane opens, as shown in the following image.

| d                                             | — D X                                                  |  |  |
|-----------------------------------------------|--------------------------------------------------------|--|--|
| Listener Component Type                       |                                                        |  |  |
| Specify the type for the Listener Componer    | ıt                                                     |  |  |
|                                               |                                                        |  |  |
| file                                          |                                                        |  |  |
| Displaying 6 of 50                            |                                                        |  |  |
|                                               |                                                        |  |  |
| All Favorites Recent                          |                                                        |  |  |
| Туре                                          | Tags                                                   |  |  |
| Avro File                                     |                                                        |  |  |
| ConnectDirect                                 | file transfer, connect direct, ibm, network dat        |  |  |
| File                                          | input, files, directory, filesystem                    |  |  |
| LDAP High Watermark/File                      | ldap reader, high water mark, trigger, ldap            |  |  |
| RDB High Watermark (rdbhwm)                   | database listener, database event handler, hig         |  |  |
| SFTP Client (Secure Shell version FTP C       | sftp client, ingest files, secure ftp, sftp, polling 🤟 |  |  |
| Tags:                                         | Filter:                                                |  |  |
| email <b>filesystem</b> ftp high watermark    | http Idap oracle                                       |  |  |
| queue ni san sftn sch ton telnet udn          |                                                        |  |  |
| queue ivi sap site ssil tep tentet dup        |                                                        |  |  |
|                                               |                                                        |  |  |
|                                               |                                                        |  |  |
| File                                          |                                                        |  |  |
| Assessed a surgest of form film in disease in |                                                        |  |  |
| Accepts documents from files in directorie    | 5                                                      |  |  |
|                                               |                                                        |  |  |
|                                               |                                                        |  |  |
|                                               |                                                        |  |  |
| ?                                             | Finish Cancel                                          |  |  |

5. In the filter field, type *file*, select *File* under Type, and then click *Finish*.

You are returned to the Inbound/Outbound Protocols pane opens, as shown in the following image.

| 💰 Channel Object           |                                                                      |                        |         | ×  |  |  |
|----------------------------|----------------------------------------------------------------------|------------------------|---------|----|--|--|
| Inbound/Outbound Protocols |                                                                      |                        |         |    |  |  |
| Specify the inbound and o  | Specify the inbound and outbound protocols to be used in the channel |                        |         |    |  |  |
| Inbound:                   |                                                                      |                        | ÷       | ×  |  |  |
| Name                       | Listener Type                                                        | Description            |         |    |  |  |
| listener.1                 | File                                                                 | Accepts documents from | n files |    |  |  |
|                            |                                                                      |                        |         |    |  |  |
|                            |                                                                      |                        |         |    |  |  |
|                            |                                                                      |                        |         |    |  |  |
| Have an inlet created f    | or each inbound protocol                                             |                        |         |    |  |  |
|                            |                                                                      |                        |         |    |  |  |
| Outbound:                  |                                                                      |                        | +       | 30 |  |  |
| Name                       | Emitter Type                                                         | Description            |         |    |  |  |
|                            |                                                                      |                        |         |    |  |  |
|                            |                                                                      |                        |         |    |  |  |
|                            |                                                                      |                        |         |    |  |  |
|                            |                                                                      |                        |         |    |  |  |
| Have an outlet created     | for each outbound proto                                              | col                    |         |    |  |  |
|                            |                                                                      |                        |         |    |  |  |
|                            |                                                                      |                        |         |    |  |  |
|                            |                                                                      |                        |         |    |  |  |
| ?                          | < <u>B</u> ack <u>N</u> ext >                                        | <u>F</u> inish         | Cance   | 1  |  |  |

- 6. Select the following options:
  - Have an inlet created for each inbound protocol.
  - Have an outlet created for each outbound protocol.
- 7. Click Finish.

The Channel Builder opens, as shown in the following image.

| 🗏 *File_Listener_DF 🔀                                               |                                  |                                                                                                    |  |  |  |  |
|---------------------------------------------------------------------|----------------------------------|----------------------------------------------------------------------------------------------------|--|--|--|--|
| Channel Builder Process: process.1: Process 'process.1' not defined |                                  |                                                                                                    |  |  |  |  |
| File_Listener_DF                                                    | e                                | listener.1                                                                                                    |  |  |  |  |
| <pre>channel: File_Listener_DF</pre>                                | <ul> <li>↓</li> <li>↓</li> </ul> | Accepts documents from files in directories<br>Type: File change type<br>Filter (enter string to filter properties)<br>Clear<br>Main<br>Active $2$ $2$ $2$ $2$<br>true<br>Input Path $2$ $2$ $2$<br>sreg(iwayworkdir)/resource/in<br>Destination $2$ $2$ $2$<br>sreg(iwayworkdir)/resource/out<br>Removal Destination $2$ $2$ $2$ |  |  |  |  |

8. In the left pane under inlet, select *listener:listener.1*, on the right pane, expand *Main*, and then add the following values:

In the Input Path field, type:

\_sreg(iwayworkdir)/resource/in

In the Destination field, type:

\_sreg(iwayworkdir)/resource/out

- 9. Click the *Save* icon on the iIT menu bar or press *Ctrl+S*.
- 10. In the left pane under route, select *process:process.1*, and then in the right pane click the *Add process flow* icon, as shown in the following image.

| File_Listener_DF X                                                                                                    |                       |                                                                                        |  |  |  |  |
|----------------------------------------------------------------------------------------------------|-----------------------|----------------------------------------------------------------------------------------|--|--|--|--|
| Channel Builder Process: process.1: Process 'process.1' not defined                                                                                                    |                       |                                                                                        |  |  |  |  |
| File_Listener_DF                                                                                                    | <b>B</b>              | process                                                                                |  |  |  |  |
| <ul> <li>channel: File_Listener_DF</li> <li>inlet: inlet. 1</li> <li>istener: listener. 1 (File)</li> <li>route: route. 1 (default)</li> <li>process: process. 1</li> <li>outlet: outlet. 1</li> </ul> | <ul> <li>↓</li> </ul> | Select process from workspace that you want to be referenced by this channel component |  |  |  |  |

The Resource Selection dialog opens, as shown in the following image.

| 💰 Resource Selection 🛛 🚽                                                                                                    |       | ×  |
|----------------------------------------------------------------------------------------------------|-------|----|
| <ul> <li>Image: Approximate of the second state of the second state of the secon</li></ul> |       |    |
| ОК                                                                                                    | Cance | :1 |

- 11. Expand the Integration Project folder you are working in, the *Flows* folder, and select the *Dynamically\_Call\_Partner* process flow.
- 12. Click OK.

You are returned to the Channel Builder.

13. Click the *Save* icon on the iIT menu bar or press *Ctrl+S*.

The completed channel should now show no errors, as shown in the following image.

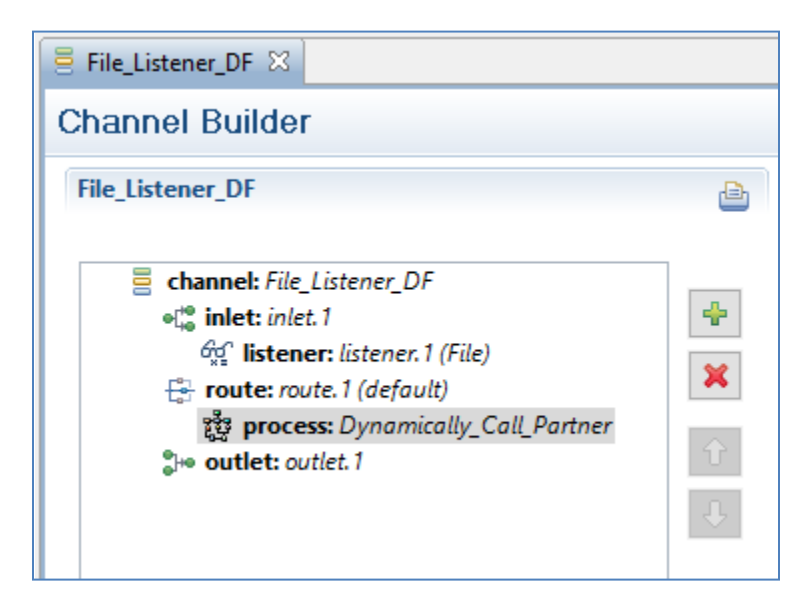

## Configuring the iWay Integration Application

1. Within the same Integration Project, create a new iWay Integration Application (iIA) by rightclicking the *Applications* folder, selecting *New*, and then clicking *Application* from the context menu, as shown in the following image.

| 🔬 Integration Explorer                | 🛛 🥫 iWay Explorer 🛋 Library Ma | nager             |                                    |  |  |  |
|---------------------------------------|--------------------------------|-------------------|------------------------------------|--|--|--|
| ↓ ↓ ↓ ↓ ↓ ↓ ↓ ↓ ↓ ↓ ↓ ↓ ↓ ↓ ↓ ↓ ↓ ↓ ↓ |                                |                   |                                    |  |  |  |
| > 🔁 Chann                             | New ><br>Go Into               | <b>⊘</b><br>⊡     | Integration Project<br>Project     |  |  |  |
| 🕞 Registe                             | Open in New Window<br>Copy     | <b>()</b>         | Application<br>Deployment Template |  |  |  |
| ➢ Templa ➢ Transfe ○ XMI              | Paste<br>Duplicate             | n<br>1            | Channel<br>Process Flow            |  |  |  |
| ×                                     | Delete<br>Move                 | <i>j</i> (w)      | Transform<br>Register Set          |  |  |  |
| a ka                                  | Rename                         | <b>ශා</b><br>f(.) | Schema Set<br>IFL Expression       |  |  |  |
| 4                                     | Export                         |                   | Example                            |  |  |  |
| 2                                     | Refresh                        | Ľ                 | Other Ctrl+N                       |  |  |  |

The New Application Wizard dialog opens, as shown in the following image.

| 🔞 New Application                      | Wizard —                                                        |       | ×      |
|----------------------------------------|-----------------------------------------------------------------|-------|--------|
| General Proper<br>Please select a proj | ies<br>ect location and choose a name for the new application   |       |        |
| Project Folder                         | /iSM_706/Applications                                           | Bro   | wse    |
| Name                                   | Dynamic_Pflow                                                   |       |        |
| Description                            | Processes messages based on Partner.                            |       | <<br>~ |
|                                        | <ul> <li>Create in current folder</li> <li>Use Maven</li> </ul> |       |        |
| ?                                      | < <u>B</u> ack <u>N</u> ext > <u>F</u> inish                    | Cance | el l   |

2. In the Name field, type *Dynamic\_Pflow*.

You can also specify a description for this application, which is optional.

3. Click Next.

The Resource Selection pane opens, as shown in the following image.

| Name                         | Туре     | Auto Start | Location             | Description                   | Select A |
|------------------------------|----------|------------|----------------------|-------------------------------|----------|
| ☑ 韓 Dynamically_Call_Partner | process  |            | /iSM_706/Flows/Dyna  |                               |          |
| 🗹 🚪 File_Listener_DF         | inlineCh | yes        | /iSM_706/Channels/Fi | Consumes files from a defined | Deselect |
| 🗹 🎇 Partner_A                | process  |            | /iSM_706/Flows/Partn |                               |          |
| 🗹 鹉 Partner_B                | process  |            | /iSM_706/Flows/Partn |                               |          |
| 🗹 🎇 Partner_C                | process  |            | /iSM_706/Flows/Partn |                               |          |
| 🗹 🎇 Partner_D                | process  |            | /iSM_706/Flows/Partn |                               |          |
| <                            | •        |            |                      | >                             |          |

4. Select the check boxes for all of the components that you previously created and then click *Finish*.

The new process flow (Dynamic\_Pflow) opens in the workspace area as a new tab, as shown in the following image.

| 🕢 Integration Explorer 🛛 🦉 iWay Explorer 🛋 Library Manager 🖓 🗖 | 🎯 Dynamic_Pflow.iab 🛛                                                   |                              |
|----------------------------------------------------------------|-------------------------------------------------------------------------|------------------------------|
| <ul> <li>         → Q         <ul> <li></li></ul></li></ul>    | Add channels, transforms and prod<br>Name<br>햲 Dynamically_Call_Partner | Type Auto Start process      |
| ✓ 🧐 Dynamic_Pflow<br>✓ 🥭 Components                            | 🧮 File_Listener_DF<br>រដ្ឋិរូ Partner_A                                 | inlineChannel yes<br>process |
| > 👼 File_Listener_DF                                           | हुईडु Partner_B                                                         | process                      |
| で設立 Dynamically_Call_Partner                                   | råg Partner_C                                                           | process                      |
| ित्य Partner_A                                                 | រដ្ឋីរទ្ធ Partner_D                                                     | process                      |
| Reg Partner_C                                                  |                                                                         |                              |
| ige Partner_0<br>≹i build.xml                                  |                                                                         |                              |

5. Create any folders that you require to be added to your application.

**Note:** This step is optional, meaning you can use any folder you require in or out of the application working directory. These folders are just being used for simplicity and demonstration purposes.

6. Right-click the Integration Project node you are working with, select *New*, and then click *Other* from the context menu, as shown in the following image.

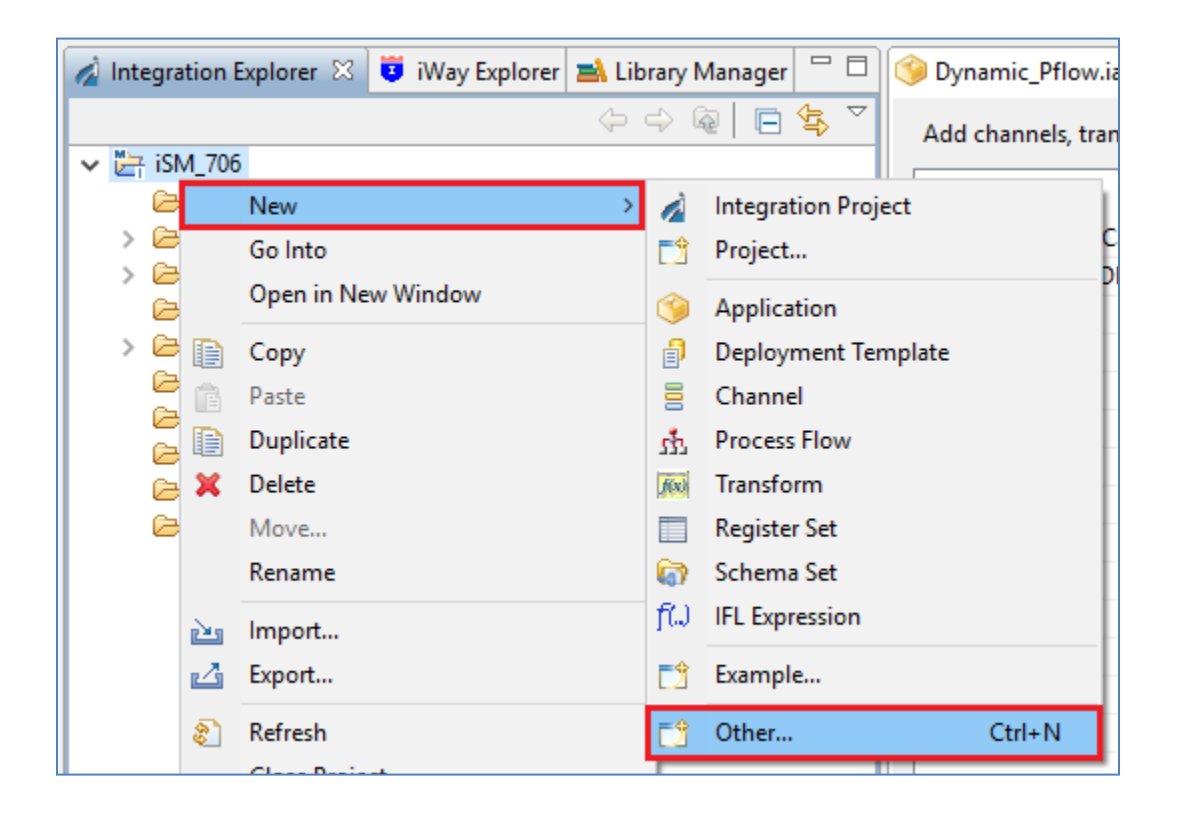

The New dialog opens, as shown in the following image.

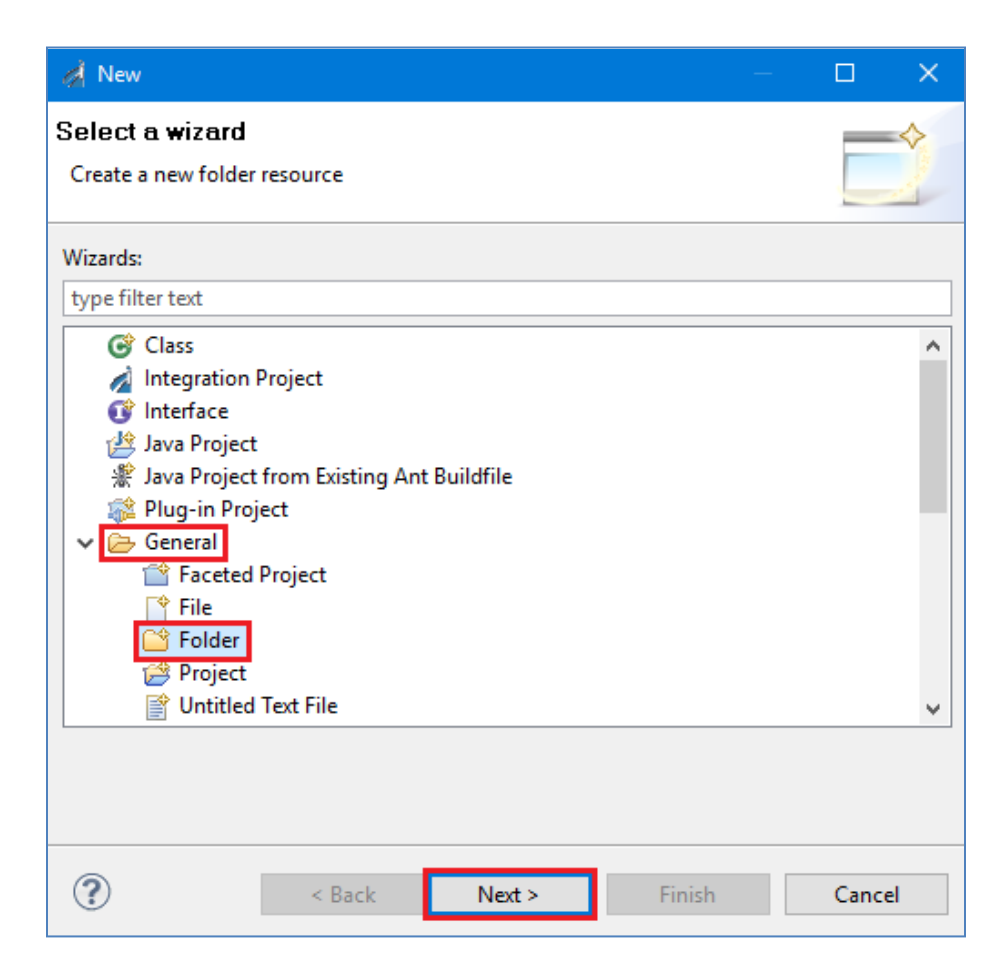

7. Expand the *General* folder, select *Folder*, and then click *Next*.

The New Folder dialog opens, as shown in the following image.

| 🚀 New Folder                  |                |                | _              |        |
|-------------------------------|----------------|----------------|----------------|--------|
| Folder<br>Create a new folder | resource.      |                |                |        |
| Enter or select the pa        | arent folder:  |                |                |        |
| Folder <u>n</u> ame: in       |                |                |                |        |
| <u>A</u> dvanced >>           |                |                |                |        |
| ?                             | < <u>B</u> ack | <u>N</u> ext > | <u>F</u> inish | Cancel |

- 8. Select the Integration Project for which you want to create the new folder under, and then in the Folder name field, type *in*.
- 9. Click Finish.

The new folder (for example, *in*) is now added to your Integration Project.

- 10. Repeat steps 6 to 9 to create the following additional folders:
  - Out
  - QA
  - Source\_Input\_XML

The folder structure for your Integration Project should now appear as shown in the following image.

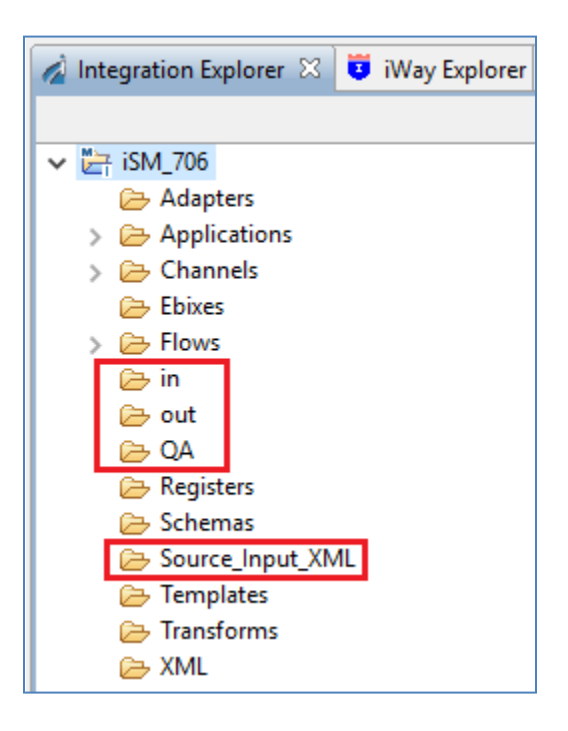

11. Right-click the *Source\_Input\_XML* folder select *New*, and then click *Other* from the context menu, as shown in the following image.

| 🗁 Registe<br>芦 Schem | as   |                    |      |                     |        |
|----------------------|------|--------------------|------|---------------------|--------|
| 🗁 Source             | Inpu | t_XML              | _    |                     |        |
| 🔁 Templi             |      | New >              | À    | Integration Project |        |
| 🗁 Transfo            |      | Go Into            | C2   | Project             |        |
|                      |      | Open in New Window | ۲    | Application         |        |
|                      | Ð    | Сору               | ð    | Deployment Template |        |
|                      | Ē    | Paste              | 8    | Channel             |        |
|                      | D    | Duplicate          | å    | Process Flow        |        |
|                      | ×    | Delete             | fix  | Transform           |        |
|                      |      | Move               |      | Register Set        |        |
|                      |      | Rename             | ត្រា | Schema Set          |        |
|                      | 2    | Import             | fω   | IFL Expression      |        |
|                      | ⊿    | Export             | C2   | Example             |        |
|                      | 8    | Refresh            | Ċ    | Other               | Ctrl+N |

The New dialog opens, as shown in the following image.

| 🔗 New                                                                                                    |       | ×  |
|----------------------------------------------------------------------------------------------------|-------|----|
| Select a wizard<br>Create a new file resource                                                                                                    |       | \$ |
| Wizards:                                                                                                    |       |    |
| type filter text                                                                                                    |       |    |
| <ul> <li>Class         <ul> <li>Integration Project</li> <li>Interface</li> <li>Java Project</li> <li>Java Project from Existing Ant Buildfile</li> <li>Plug-in Project</li> <li>General</li> <li>Faceted Project</li> <li>Folder</li> <li>Project</li> <li>Untitled Text File</li> </ul> </li> </ul>                                                                                                    |       | ~  |
|                                                                                                    |       |    |
| Over the second second seco | Cance | el |

12. Expand the *General* folder, select *File*, and then click *Next*.

The New File dialog opens, as shown in the following image.

| 🦂 New File 🛛 —                                |        |
|-----------------------------------------------|--------|
| File<br>Create a new file resource.           |        |
| Enter or select the parent folder:            |        |
| iSM_706/Source_Input_XML                      |        |
|                                               |        |
| 🗁 Channels                                    | ^      |
| 🗁 Ebixes                                      |        |
| 🔁 Flows                                       |        |
| 🗁 in                                          |        |
| 🗁 out                                         |        |
| 🔁 QA                                          |        |
| 🔁 Registers                                   |        |
| Schemas                                       |        |
| Source_Input_XIVL                             |        |
|                                               |        |
|                                               |        |
|                                               | *      |
| File name: Partner_A.xml                      |        |
|                                               |        |
| <u>A</u> dvanced >>                           |        |
|                                               |        |
|                                               |        |
|                                               |        |
| (?) < <u>Back</u> <u>Next</u> > <u>Finish</u> | Cancel |

13. In the File name field type *Partner\_A.xml* and then click *Finish*.

A new file (Partner\_A.xml), which is empty, is created and added to the Source\_Input\_XML folder in your Integration Project.

14. Right-click the *Partner\_A.xml* file, select *Open With*, and then click *Text Editor* from the context menu, as shown in the following image.

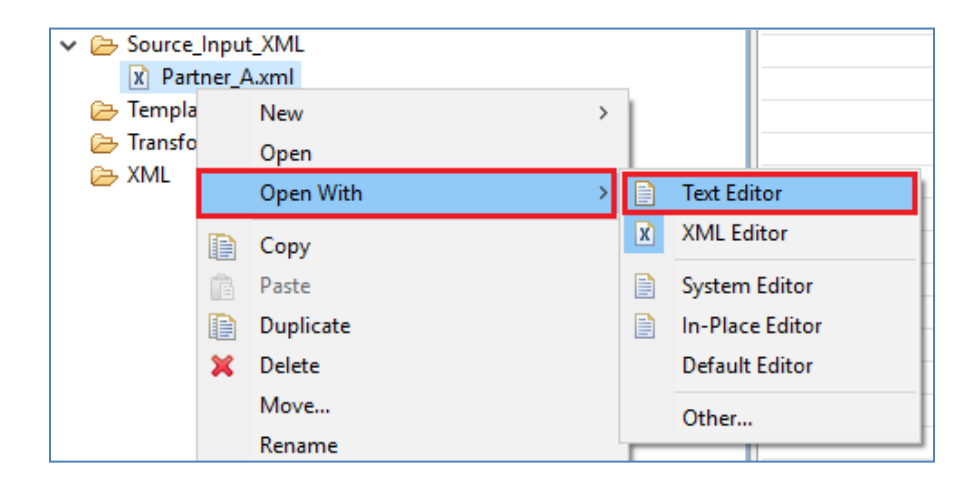

The *Partner\_A.xml* file opens as a new tab in the workspace area.

15. Copy and paste the following XML content into the opened file:

<test>This is from partner A</test>

For example:

| Partner_A.xn     | I X                 |
|------------------|---------------------|
| <test>Thi</test> | s is from partner A |
|                  |                     |
|                  |                     |
|                  |                     |

- 16. Save and close the *Partner\_A.xml* file.
- 17. Repeat steps 11 through 16, creating the new XML file and content, but renaming A to B, C, and then to D.

**Note:** You can also copy the *Partner\_A.xml* file and paste it back to the Source\_Input\_XML folder, rename and edit accordingly to create the three remaining XML file (Partner\_B.xml, Partner\_C.xml, and Partner\_D.xml).

The Source\_Input\_XML folder should now contain four XML files, as shown in the following image.

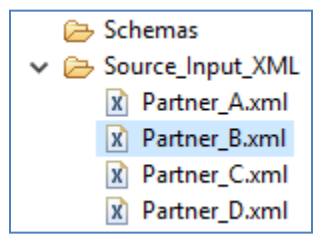

The content of the four XML files is summarized as follows:

- Partner\_A.xml: <test>This is from partner A</test>
- Partner\_B.xml: <test>This is from partner B</test>
- Partner\_C.xml: <test>This is from partner C</test>
- Partner\_D.xml: <test>This is from partner D</test>
- 18. Expand the *Applications* folder in the left pane and double-click the *Dynamic\_Pflow* application node.

The *Dynamic\_Pflow* application opens as a new tab in the workspace area.

19. Click the Resources tab and then click the *Add folders* button, as shown in the following image.

| 🔬 Integ 🛛 🧵 iWay 🛋 Librar 🖓 🗆    | Spramic_Pflow.iab                                                                                                    | - 8                 |
|----------------------------------|----------------------------------------------------------------------------------------------------|---------------------|
| (→ → @   🖻 🕏 🔻                   | Register files and folders to be part of this application. They will be dropped into the application's resource directory at deployment | nt time.            |
| ✓ ₩ iSM_706                      |                                                                                                    |                     |
| 🗁 Adapters                       |                                                                                                    | Add files           |
| <ul> <li>Applications</li> </ul> |                                                                                                    | A dal & dalars      |
| > 🎯 Dynamic_Pflow                |                                                                                                    | Add tolders         |
| > 🗁 Channels                     |                                                                                                    |                     |
| 🗁 Ebixes                         |                                                                                                    | Add external files  |
| > 🗁 Flows                        |                                                                                                    | Add external folder |
| 🗁 in                             |                                                                                                    |                     |
| 🗁 out                            |                                                                                                    |                     |
| 🔁 QA                             |                                                                                                    | Kemove              |
| 🗁 Registers                      |                                                                                                    |                     |
| 🔁 Schemas                        | Components Process Business Services Libraries Resources Bindings                                                                       |                     |

The Folder selection dialog opens, as shown in the following image.

| 💰 Folder selection 🦳                                                                                                    |            | ×      |
|----------------------------------------------------------------------------------------------------|------------|--------|
| Select folders in the project to be added to application archive at applica                                                                                                    | tion build | d time |
| <ul> <li>Settings</li> <li>Adapters</li> <li>Applications</li> <li>Channels</li> <li>Channels</li> <li>Ebixes</li> <li>Flows</li> <li>OA</li> <li>Registers</li> <li>Schemas</li> <li>Schemas</li> <li>Source_Input_XML</li> <li>Templates</li> <li>Transforms</li> <li>XML</li> <li>in</li> <li>out</li> </ul> |            |        |
| ОК                                                                                                    | Cance      | 4      |

20. Select all of the new folders that you created (*QA*, *Source\_Input\_XML*, *in*, and *out*) and then click *OK*.

The Resources tab of the opened application (Dynamic\_Pflow) is refreshed with the new folder structure, as shown in the following image.

| 🎯 *Dynamic_Pflow.iab 🛛                                                                                                    |                                           |
|----------------------------------------------------------------------------------------------------|-------------------------------------------|
| Register files and folders to be part of this application. They will be dropped into the application's resource directory at deployme | nt time.                                  |
| QA - \ISM_706     Source_Input_XML - \ISM_706     in - \ISM_706     im - \ISM_706                                                     | Add files Add folders                     |
| <u>u</u> out - (ISIM_700                                                                                                    | Add external files<br>Add external folder |
|                                                                                                    | Remove                                    |
| Components Process Business Services Libraries Resources Bindings                                                                     |                                           |

- 21. Click the *Save* icon on the iIT menu bar or press *Ctrl+S*.
- 22. Right-click the *Dynamic\_Pflow* application in the left pane, select *Integration Tools*, and then click *Publish* from the context menu, as shown in the following image.

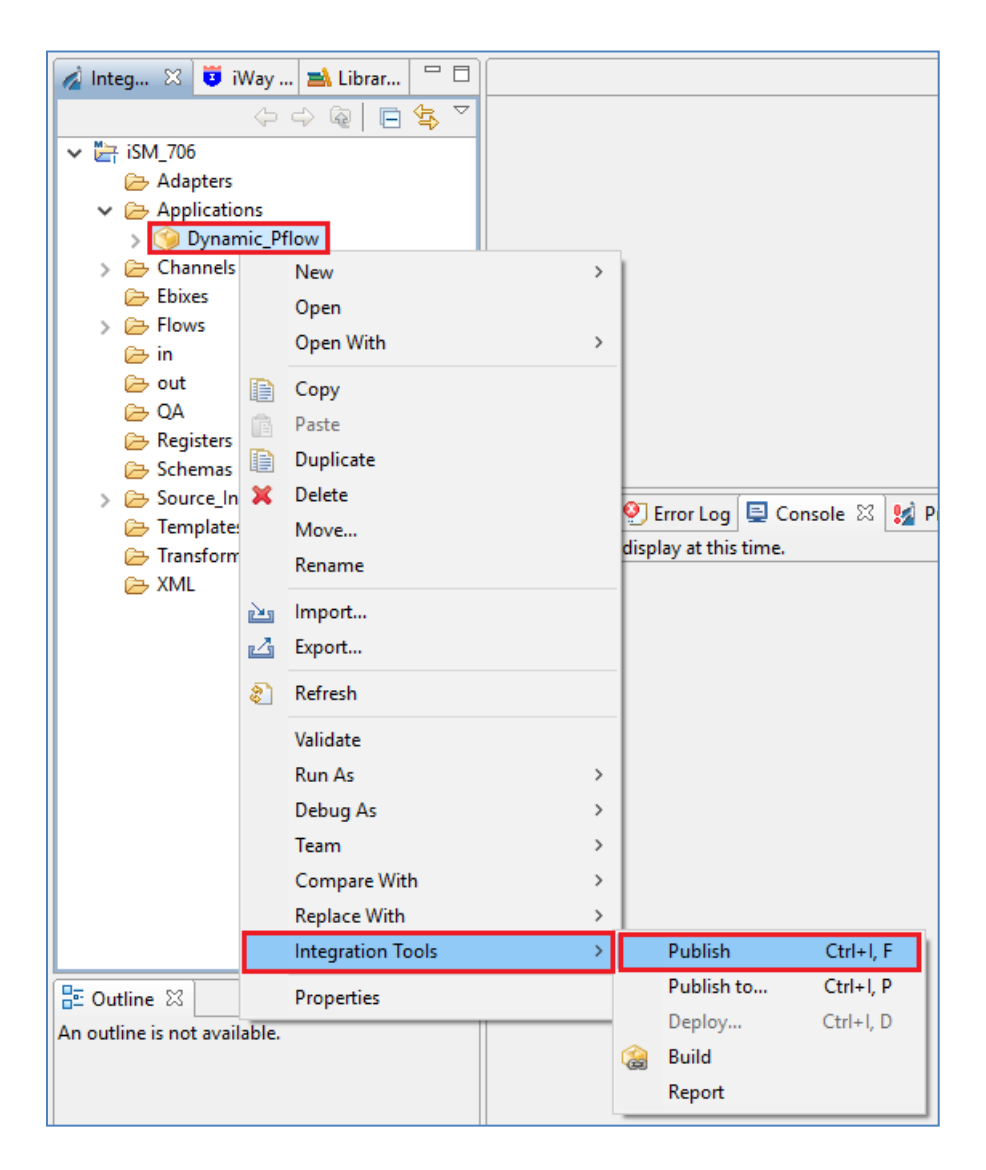

The Publish Resource Wizard dialog opens, as shown in the following image.

| 🤞 Publish R                    | esource Wizard —                                                                             |       | ×      |
|--------------------------------|----------------------------------------------------------------------------------------------|-------|--------|
| Server Sel                     | ection                                                                                       |       |        |
| Please speci<br>in the full SC | fy the server where you would like to publish this resource. You can either type<br>DAP url, |       |        |
| Server Info                    | mation:                                                                                      |       |        |
| Server URL                     | localhost                                                                                    |       | ~      |
| User Name                      | iway                                                                                         |       |        |
| Password:                      | ••••                                                                                         |       |        |
| Keystore ar                    | nd Truststore:                                                                               |       |        |
| Keystore:                      | None                                                                                         |       | $\sim$ |
| Truststore:                    | None                                                                                         |       | $\sim$ |
|                                |                                                                                              |       |        |
|                                |                                                                                              |       |        |
|                                |                                                                                              |       |        |
| ?                              | Finish                                                                                       | Cance | 2      |

23. Specify your server information (your iSM instance) and click Finish.

After the publish process has completed, you should see the following type of success message in the Console tab of iIT, as shown in the following image.

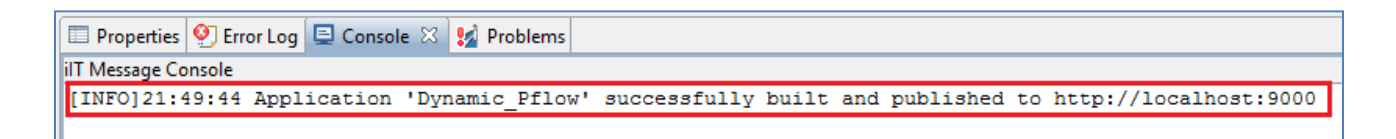

**Note:** You will need to have already created an iWay Resource connection using the iWay Explorer tab within iIT. To create this, right-click anywhere in the iWay Explorer palette and select *New iWay Resource* from the context menu, as shown in the following image.

| 🔏 Integration Ex 🧵 iWay I | Explor            | er 🛛    | 🛋 Library Manager 🧧 | ° 🗆 |
|---------------------------|-------------------|---------|---------------------|-----|
|                           |                   |         | 😽 🏠 🗇 🖻             |     |
| V 🛞 localhost             |                   |         |                     |     |
| Adapters                  | Ş                 | Refree  | sh                  |     |
| & Events                  |                   | Filter. |                     |     |
| Registry                  | <b>1</b>          | New i   | Way Resource        |     |
|                           |                   | Go Ho   | ome                 |     |
|                           | $\Leftrightarrow$ | Go Ba   | ack                 |     |
|                           | ⇔                 | Go Int  | to                  |     |

You can also click the Launch iWay Resource Creator Wizard icon, as shown in the following image.

| 🔏 Integration Ex 📴 iWay | Explorer 🖾 🛋 Library Manager 🗖 🗖 |      |
|-------------------------|----------------------------------|------|
|                         | 💗 🏠 🗘 🕞 🏹                        |      |
| ✓ Nocalhost             |                                  |      |
| Adapters                | Launch iWay Resource Creator Wi  | zard |
| Services                |                                  |      |
| & Events                |                                  |      |
| Applications            |                                  |      |
| ኯ Registry              |                                  |      |

## Deploying and Testing the iWay Integration Application

1. Open the iSM Administration Console by typing the following URL in the address bar of your browser:

## http://hostname:9999/ism

2. At the top of the console, click the *Management* link, then click *Deployments* under the Application Management section in the left pane, as shown in the following image.

| iWay Service Mar             | nager                           |               |              |                   | Management ba | se       |        | • 🔕 | 02 | 7.0.6.3572 |
|------------------------------|---------------------------------|---------------|--------------|-------------------|---------------|----------|--------|-----|----|------------|
| Server Registry <u>Deple</u> | oyments Tools                   |               |              |                   |               |          |        |     |    |            |
| Application<br>Management    | Deployments<br>Monitor and mana | ge deployed a | applications | 5                 |               |          |        |     |    |            |
| Deployments                  | Deployment                      | Actions       | State        | Since             | Application   | Template | Source | •   |    |            |
| Templates                    | SQLLUWAPP                       | 😒 😒 💌         | Ø            | 03/03/17 17:09:19 | SQLLUWAPP     | raw      |        |     |    |            |
| Events                       | New                             |               |              |                   |               |          |        |     |    |            |
| Server Management            |                                 |               |              |                   |               |          |        |     |    |            |
| Servers                      |                                 |               |              |                   |               |          |        |     |    |            |
| Users                        |                                 |               |              |                   |               |          |        |     |    |            |

3. Click *New* at the bottom of the Deployments page.

The Deployments – New Deployment page opens, as shown in the following image.

| iWay Service Mar             | lager                                            | Management base                                            | • 🙆  | 🧭 🕐 7.0.6.: |  |
|------------------------------|--------------------------------------------------|------------------------------------------------------------|------|-------------|--|
| Server Registry <u>Deplo</u> | yments Tools                                     |                                                            |      |             |  |
| Application<br>Management    | Deployments - New Deplo<br>Deploy an application | pyment                                                     |      |             |  |
| Deployments                  | Deploy application                               |                                                            |      |             |  |
| Applications                 | Deployment Name                                  | Use an auto-generated name below or provide a custom name. |      |             |  |
| Templates                    |                                                  | Oynamic_Pflow_DF_Template                                  |      |             |  |
| Events                       |                                                  | 0                                                          |      |             |  |
| Server Management            |                                                  |                                                            |      |             |  |
| Servers                      | Configuration Template                           | A 'raw' template is used by default.                       | <br> |             |  |
| Users                        |                                                  | DF_Template                                                |      | <b>•</b>    |  |
| Server Roles                 |                                                  |                                                            |      | Ψ.          |  |
| Test Servers                 | Application *                                    | Dynamic Pflow                                              |      |             |  |
| Remote Servers               | , ppiloution                                     | SQLLUWAPP                                                  |      |             |  |
|                              |                                                  |                                                            |      |             |  |
|                              |                                                  |                                                            |      | Ψ.          |  |
|                              | Port                                             | Port the console will listen on                            |      |             |  |
|                              |                                                  | 10002                                                      |      |             |  |
|                              | Application Description                          | An automatic description is generated by default.          |      |             |  |
|                              |                                                  |                                                            |      |             |  |
|                              | <                                                | Reset                                                      |      |             |  |

Notice the deployment name that is used (Dynamic\_Pflow\_DF\_Template).

4. Select the configuration template you wish to use, the *Dynamic\_Pflow* application (iIA you created and published using iIT), and then click *Deploy*.

You are returned to the Deployments page where your deployment (Dynamic\_Pflow\_DF\_Template) is now listed, as shown in the following image.

| Deployments<br>Monitor and manage deployed app | lications |       |                   |               |             |        |
|------------------------------------------------|-----------|-------|-------------------|---------------|-------------|--------|
| Deployment                                     | Actions   | State | Since             | Application   | Template    | Source |
| Dynamic_Pflow_DF_Template                      | 🗶 🍣 💌     | ٢     | 03/13/17 22:04:36 | Dynamic_Pflow | DF_Template |        |
| SQLLUWAPP                                      | 🗶 🍣 🕥     | Ø     | 03/03/17 17:09:19 | SQLLUWAPP     | raw         |        |
| New                                            |           |       |                   |               |             |        |

5. Check your < iway\_home > \config folder to see if your application was created, as shown in the following image.

| OS (C:) > Program Files (x86) > iway7 > config |                               |                    |              |  |  |  |
|------------------------------------------------|-------------------------------|--------------------|--------------|--|--|--|
|                                                | Name ^                        | Date modified      | Туре         |  |  |  |
| *                                              | base                          | 3/2/2017 7:03 PM   | File folder  |  |  |  |
| *                                              | DF_Template                   | 3/13/2017 9:58 PM  | File folder  |  |  |  |
|                                                | 🗹 📙 Dynamic_Pflow_DF_Template | 3/13/2017 10:04 PM | File folder  |  |  |  |
|                                                | naw raw                       | 3/2/2017 6:39 PM   | File folder  |  |  |  |
| *                                              | SQLLUWAPP                     | 3/3/2017 5:10 PM   | File folder  |  |  |  |
|                                                | 📄 config.xml                  | 3/13/2017 10:04 PM | XML Document |  |  |  |
|                                                | 📄 security.xml                | 7/6/2016 1:37 PM   | XML Document |  |  |  |

Also check the  $\resource$  subfolder to confirm that the application folders you created are listed, as shown in the following image.

| OS (C:) → Progra | m Files (x86) > iway7 > co | nfig > Dynamic_Pflow_DF_Template > re | esource >   |
|------------------|----------------------------|---------------------------------------|-------------|
|                  | Name ^                     | Date modified                         | Туре        |
| *                | 🔒 in                       | 3/13/2017 10:04 PM                    | File folder |
| *                | 📕 out                      | 3/13/2017 10:04 PM                    | File folder |
|                  | QA                         | 3/13/2017 10:04 PM                    | File folder |
| *                | Source_Input_XML           | 3/13/2017 10:04 PM                    | File folder |

- 6. Return to the iSM Administration Console and click *Deployments* under the Application Management section in the left pane.
- 7. Click the red icon in the State column to start your application, as shown in the following image.

| Deployments<br>Monitor and manage deployed applications |         |       |  |  |  |  |
|---------------------------------------------------------|---------|-------|--|--|--|--|
| Deployment                                              | Actions | State |  |  |  |  |
| Dynamic_Pflow_DF_Template                               | 💌 😴 💌   | ٢     |  |  |  |  |
| SQLLUWAPP 💿 🤹 🗶 💿                                       |         |       |  |  |  |  |
| New                                                     |         |       |  |  |  |  |

Note: The application startup may take a few seconds.

The red icon in the State column changes to a green icon with a check mark, which indicates that your application has started, as shown in the following image.

| Deployments<br>Monitor and manage deployed applications |         |       |  |  |  |  |
|---------------------------------------------------------|---------|-------|--|--|--|--|
| Deployment                                              | Actions | State |  |  |  |  |
| Dynamic_Pflow_DF_Template                               | 🗷 충 💌   |       |  |  |  |  |
| SQLLUWAPP                                               | 💿 🛸 🗙   | ٢     |  |  |  |  |
| New                                                     |         |       |  |  |  |  |

8. To test the application, go to your application folder path (\resource\Source\_Input\_XML), and copy all four XML files, as shown in the following image.

| OS (C:) > Program Files (x86) > iway7 > config > Dynamic_Pflow_DF_Template > resource > Source_Input_XML |               |                    |              |      |  |  |  |
|----------------------------------------------------------------------------------------------------|---------------|--------------------|--------------|------|--|--|--|
|                                                                                                    | lame ^        | Date modified      | Туре         | Size |  |  |  |
| *                                                                                                    | Partner_A.xml | 3/13/2017 10:04 PM | XML Document | 1 KB |  |  |  |
| * 🗹 🖆                                                                                                    | Partner_B.xml | 3/13/2017 10:04 PM | XML Document | 1 KB |  |  |  |
|                                                                                                    | Partner_C.xml | 3/13/2017 10:04 PM | XML Document | 1 KB |  |  |  |
|                                                                                                    | Partner_D.xml | 3/13/2017 10:04 PM | XML Document | 1 KB |  |  |  |

- 9. Paste all four XML files into the \resource\in folder, where they will be automatically picked up by the File listener in your channel.
- 10. To confirm your test, open the  $\resource QA$  folder.

You should see a QA file (XML format) for each partner confirming that a specific process flow was used, as shown in the following image.

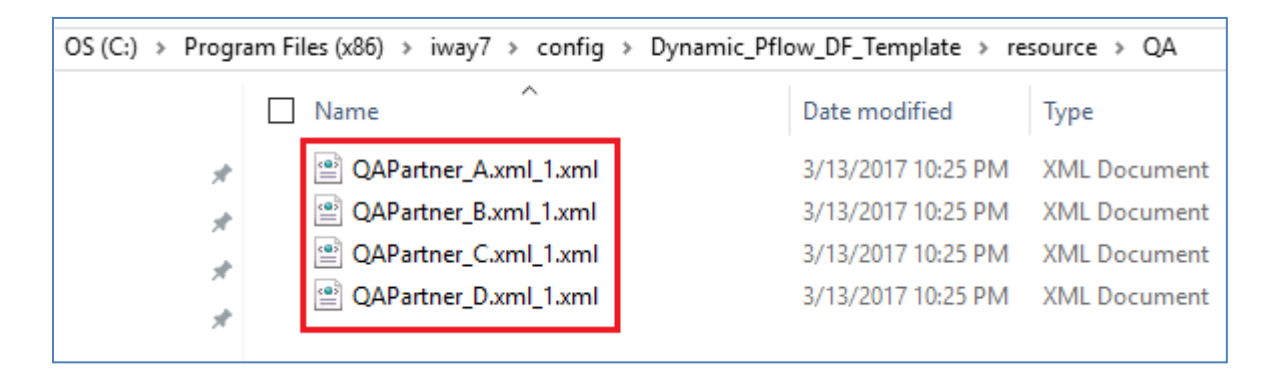